# Veiledning, pålogging og bruk av HR-portal – POLITIKERE

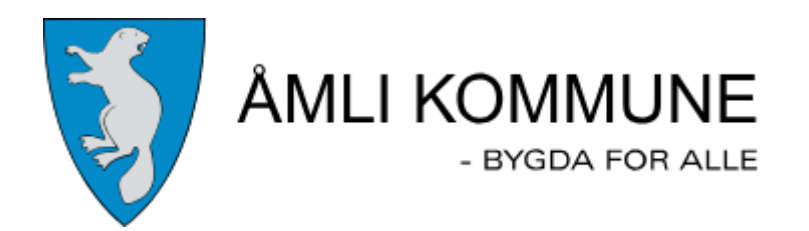

# Innhold

| Finne brukernavn og passord 2                       |
|-----------------------------------------------------|
| Pålogging til HR-portalen                           |
| Mobilversjon4                                       |
| Fullversjon (PC)5                                   |
| Registrering i HR-portalen                          |
| Startsiden i HR-portalen                            |
| Person og familieinformasjon:7                      |
| Kjørebok7                                           |
| Reiseregning                                        |
| Variable tillegg og trekk                           |
| Satser for møtegodtgjørelse – TT-kode 20517         |
| Satser for tapt arbeidsfortjeneste – TT-kode 2058 8 |
| Dokumenterte tap                                    |
| Udokumenterte tap                                   |
| Utfylling av skjema – Variable tillegg og trekk8    |
| Utbetalingstidspunkt – frister                      |
| Lønnslipper                                         |
| Spørsmål – kontaktpersoner                          |

# Finne brukernavn og passord

Først må du finne brukernavn og passord.

Gå til siden: <u>https://passord.ikt-agder.no</u> (Fungerer fra private pcer, mobiltelefon osv)

Velg Resett passord via ID-porten:

× +

# ıkt.agder

#### Velkommen til IKT Agders passordside

| Glemt Passord                                                                   |
|---------------------------------------------------------------------------------|
| Reset passord via SMS<br>Reset passord via epost<br>Reset passord via ID-porten |
| Endre Passord                                                                   |
| Endre passord                                                                   |

Følg stegene videre med pålogging av id-portalen. Når det er utført kommer du hit:

| $\overline{\mathbf{C}}$                      |   |  |  |
|----------------------------------------------|---|--|--|
|                                              |   |  |  |
| Tilbakestill passord<br>Vennligst velg konto |   |  |  |
| E01944                                       | × |  |  |
| Velg konto                                   |   |  |  |
| ◆ Lo <sub>s</sub> ng ut                      |   |  |  |
|                                              |   |  |  |
|                                              |   |  |  |

Brukernavnet i Åmli starter på **S00xxx**. Dukker det opp en annen bruker, trykk **pil ned** og velg S00xx brukeren. Trykk på **«Velg konto»**.

Du vil da få opp dette bildet:

|                  | e                                                              |  |
|------------------|----------------------------------------------------------------|--|
| Tilbakestill p   | assord for brukernavn:<br>E01944<br>kriv inn detaljer nedenfor |  |
| Nytt passord     |                                                                |  |
| Bekreft nytt pas | sord                                                           |  |
| Ву               | rt passord 🔶 🛛 🥄                                               |  |
|                  | ← Logg ut                                                      |  |
|                  |                                                                |  |

Sett inn **passord** og **bekreft** dette. Når det er gjort trykk på **«Bytt passord»**.

| C<br>Passordbytte var vellykket |
|---------------------------------|
| ← Logg ut                       |
| Trykk logg ut                   |

# Pålogging til HR-portalen

Du er nå klar til å gå videre til HR-portalen:

#### Mobilversjon

Lenke til HR-portalen mobilversjon: https://miktagder.bluegarden.net

Når du åpner denne lenken fra en privat pc eller mobiltelefon vil du få spørsmål om brukernavn og passord:

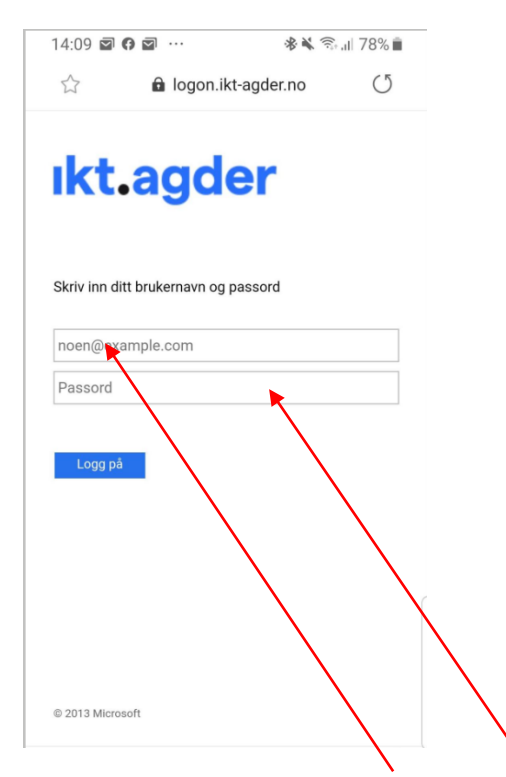

Sett inn brukernavnet ditt: **S000xx** og **passordet** du opprettet i de første stegene. Du vil nå komme inn i HR-portalen.

#### Fullversjon (PC)

Lenke til HR-portalen fullversjon: <u>https://iktagder.bluegarden.net</u> Denne påloggingen krever at mobilnummer ligger registrert i HR-portalen 1 dag før du prøver å logge deg på.

I fullversjonen av HR-portalen vil det komme en pinkode sendt til din mobil som du **må sette inn** i dette feltet:

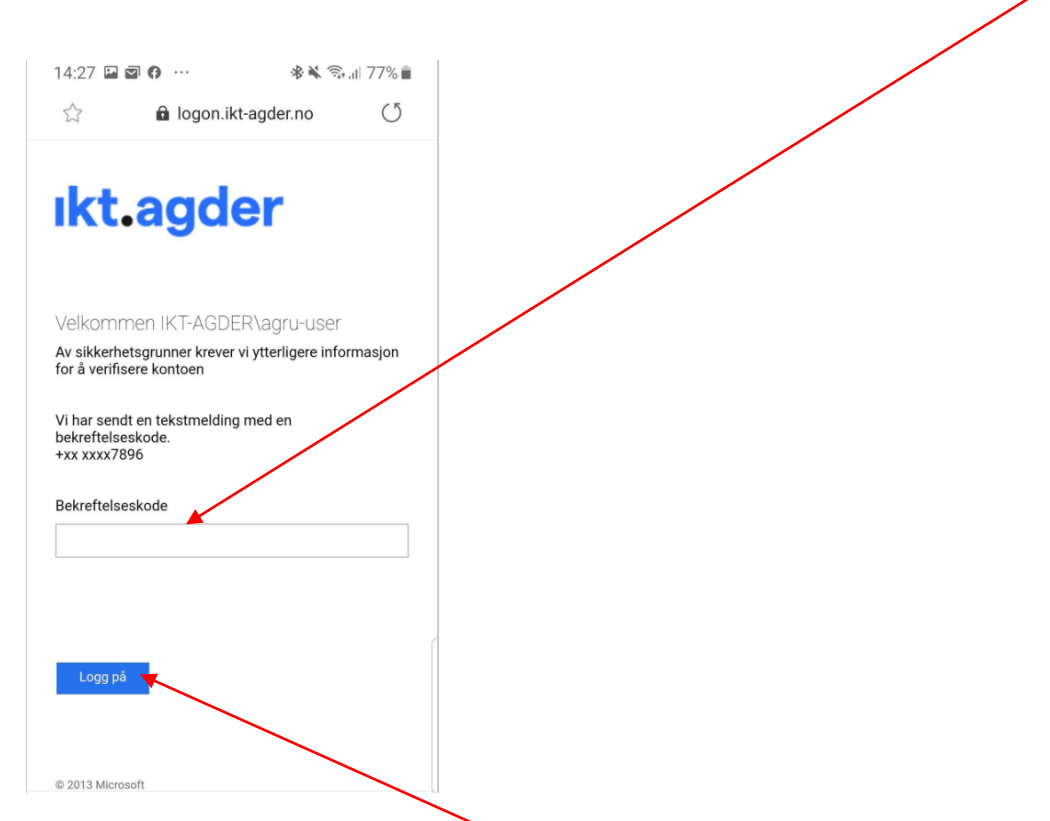

Når den er satt inn kan du trykke «Logg på» og du vil komme inn i HR-portalen.

# Registrering i HR-portalen

#### Startsiden i HR-portalen

Klikk på navnet ditt på toppen av skjermbildet og velg riktig arbeidsforhold i **nedtrekksmenyen** om dere har flere valg her. Her vil eksempelvis folkevalgte som også er ansatt i Åmli kommune eller har en annen arbeidsgiver i IKT-samarbeidet få opp flere valg. Du skal velge Åmli kommune dersom du har flere valg.

| nk-Portalen                                                                                           |                                                                |                                                      |                                   |                                                                         | e <sup>p</sup>                                                           | Oppga               | ver 4               | Varsi                               | r 🔗 Fr                                       | edrik Ha                            | ifredal ×                                               | Lo            |
|----------------------------------------------------------------------------------------------------|----------------------------------------------------------------|------------------------------------------------------|-----------------------------------|-------------------------------------------------------------------------|--------------------------------------------------------------------------|---------------------|---------------------|-------------------------------------|----------------------------------------------|-------------------------------------|---------------------------------------------------------|---------------|
| n mappe                                                                                               |                                                                |                                                      |                                   |                                                                         |                                                                          |                     | Am                  | li kommune                          | ·^ 🖈                                         | avorittm                            | appe 🔒 S                                                | ikriv u       |
| skjen va 🗸 🗸                                                                                          | Arbeidsforh                                                    | old Histori                                          | kk Lønnsu                         | utbetaling Ferie og fravær                                              | Skjema Dokumenter                                                        | Perton              | A A                 | ust-Agder fy<br>gder fylkesk        | /lkeskommun<br>ommune                        | • )                                 |                                                         |               |
| DARBEIDER                                                                                             | ARBEIDSF                                                       | ORHOLD                                               |                                   |                                                                         |                                                                          |                     | 🗆 Vis ava           | tettede arbo                        | idefection 🖸                                 | Vis fremti                          | dige arbeidsforf                                        | hold 1        |
|                                                                                                    |                                                                |                                                      |                                   |                                                                         |                                                                          |                     |                     |                                     |                                              |                                     |                                                         |               |
|                                                                                                    | Arb.forh.                                                      | Start dato                                           | Stoppdato                         | Stilling                                                                | Organisasjonsenhet                                                       | Ans                 | attform             | Ansatt%                             | Tilstede%                                    | Status                              | Sist endret                                             |               |
| Fiedrik Hafredal<br>& A03187 #965122                                                                  | Arb.forh.<br>1 (hoved)                                         | Start dato<br>01.10.2021                             | Stoppdato                         | Stilling<br>Organisasjonssjef (945116)                                  | Organisasjonsenhet Administrativ styring (10001)                         | Ans.<br>Fast        | attform             | Ansatt%                             | Tilstede%                                    | Status<br>A                         | Sist endret<br>06.07.2023                               | ~             |
| Fiedrik Hafredal<br>A 13187 #965122<br>Organisasjonssjef (945116) -                                   | Arb.forh.<br>1 (hoved)<br>FASTE TIL                            | Start dato<br>01.10.2021<br>LEGG OG TRE              | Stoppdato                         | Stilling Organisasjonssjef (945116)                                     | Organisasjonsenhet<br>Administrativ styring (10001)                      | Ans.<br>Fast        | attform             | Ansatt%<br>100<br>Vis stopped       | Tilstede%<br>100<br>e faste tillegg          | Status<br>A                         | Sist endret<br>06.07.2023<br>mtidige faste til          | لا<br>لوجع عا |
| Fredrik Hafredal<br>Ag3187 #965122<br>Organisasjonssjef (945116) - ~<br>100 %<br>Adminisk div styring | Arb.forh.<br>1 (hoved)<br>FASTE TIL<br>Arb.forh.               | Start dato<br>01.10.2021<br>LEGG OG TRE<br>Ko        | Stoppdato<br>EKK<br>de N          | Stilling<br>Organisasjonssjef (945116)                                  | Organisasjonsenhet<br>Administrativ styring (10001)<br>Fra               | Ans.<br>Fast<br>Til | attform             | Ansatt%<br>100<br>Vis stopped       | Tilstede%<br>100<br>e faste tillegg<br>Verdi | Status<br>A<br>Vis free             | Sist endret<br>06.07.2023<br>mtidige faste til<br>Kilde | ∼<br>legg ∄   |
| Fiedrik Hafredal<br>A 21187 9955122<br>Organisasjonssjef (945116)-<br>100 %<br>Administrativ styring  | Arb.forh.<br>1 (hoved)<br>FASTE TILL<br>Arb.forh.<br>1 (hoved) | Start dato<br>01.10.2021<br>LEGG OG TRE<br>Ko<br>152 | Stoppdato<br>EKK<br>de N<br>26 Fu | Stilling<br>Organisasjonssjef (945116)<br>Iavn<br>unksj.tillStedftortr. | Organisasjonsenhet<br>Administrativ styring (10001)<br>Fra<br>01.01.2023 | Ans.<br>Fast<br>Til | Ledetek<br>Arsbeløp | Ansatt%<br>100<br>Vis stopped<br>st | Tilstede%<br>100<br>e faste tillegg<br>Verdi | Status<br>A<br>Vis free<br>12 280.0 | Sist endret<br>06.07.2023<br>mtidige faste til<br>Kilde | ><br>legg H   |

Gå inn på de **tre strekene** oppe til venstre på startsiden på HR-portalen.

Klikk på Skjema/Oppgaver. Velg så Ny oppgave.

| × HR-Portalen                             |                                        |
|-------------------------------------------|----------------------------------------|
| Søk I menyen<br>Rekruttering - Webcruiter | Skjema/Oppgaver                        |
| Ledige stillinger                         | Ny oppgave Mine oppgaver Behandlet Søk |
| Min tid leder<br>Personvern               | Organisasjonsenhet:<br>Søk             |
| Søk medarbeider                           | Alle underliggende                     |
| Varselliste                               | Oppgave: Innkurv:                      |
| Min mappe                                 | □ Vis alle (ignorer fristdato)         |
| Ferieplanlegging                          | Søk Tøm felter                         |
| Ledermappe<br>Rapporter Innsikt           |                                        |
| Skjema/Oppgaver                           |                                        |
| Varsler                                   |                                        |
| Fullmakter                                |                                        |
| Lønnsforhandling                          |                                        |
| Digitale Sykmeldinger                     |                                        |
| Dokumentsøk                               |                                        |

Du får nå opp alle skjemaer du har tilgang til. De du kommer til å ha mest bruk for, er markert med gult i bildet under:

| Personlige forhold                            |                                                                                                    |
|-----------------------------------------------|----------------------------------------------------------------------------------------------------|
| Person og familieinformasjon                  | Endring av person- og famile informasjon inkl. bankkonto og ekstra skattetrekk                               |
| Tilleggsopplysninger                          | Registrering av tilleggsopplysninger                                                                         |
| Reisekostnader og utlegg                      |                                                                                                    |
| Kjørebok                                      | Registrering av kortere reiser med bruk av eget transportmiddel. Flere reiser kan registreres i samme skjema |
| Reiseregning                                  | Registrering av reiseregning                                                                                 |
| Timer, overtid og øvrige variable tillegg     |                                                                                                    |
| Timer/ytelse på oppdrag                       | Registrer timer og godtgjørelse knyttet til oppdrag                                                          |
| Variable tillegg og trekk                     | Ulike former for engangsutbetalinger som for eksempel overtid, mertid, honorarutbetalinger, trekk i lønn mm  |
| Variable tillegg og trekk - Masseregistrering | Ulike former for engangsutbetalinger som for eksempel overtid, mertid, honorarutbetalinger, trekk i lønn mm  |
| Vikartimer                                    | Registrering av vikartimer for lærere                                                                        |

#### Person og familieinformasjon:

Her registrerer du mobilnummer og legger inn bankkonto du vil ha utbetalinger til. Vi har allerede registrert dette for deg. Dersom du ønsker å endre dette på et senere tidspunkt, gjør du det via dette skjemaet.

#### Kjørebok

Her kan du registrere flere kjøringer, samle opp for hver måned og først sende skjemaet til attestasjon når alle kjøringer er registrert for den aktuelle perioden. Her kan du også laste inn vedlegg som parkering og andre utgifter på pc eller mobil. Bruker du mobilappen kan du ta bilde av utleggene og de kommer enkelt inn.

#### Reiseregning

Brukes hvis du har hatt tjenestereiser i forbindelse med vervet som folkevalgt.

#### Variable tillegg og trekk

Dette skjemaet bruker du for registrering av møtegodtgjørelse og tapt arbeidsfortjeneste. Møtegodtgjørelse har **TT-kode 2051** i nedtrekksmenyen, og tapt arbeidsfortjeneste har **TT-kode 2058**. Her må du legge inn **beløp**.

### Satser for møtegodtgjørelse – TT-kode 2051

Satsene for møtegodtgjørelse finnes i forskrift om folkevalgtes rett til godtgjøring og velferdsgoder:

| Tilltsve | rv:                                     | Godtgjøring:                                      |
|----------|-----------------------------------------|---------------------------------------------------|
| a)       | Kommunestyremedlemmer                   | Kr. 685,- per møte                                |
| b)       | Medlemmer av formannskap,               | Kr. 545,- per møte                                |
|          | planutvalg, klageutvalg,                |                                                   |
|          | administrasjonsutvalg og kontrollutvalg |                                                   |
| c)       | Medlemmer av andre råd og utvalg        | Kr. 410,- per møte                                |
| d)       | Gruppeledere for de politiske partiene  | Fast, årlig godtgjørelse på 1 % av ordførers lønn |
|          | som er representert i kommunestyret     | per 1.1.                                          |
| e)       | Leder av kontrollutvalget               | Fast, årlig godtgjørelse på 1 % av ordførers lønn |
|          |                                         | per 1.1.                                          |

Dersom det avholdes møter i flere utvalg samme dag, får man godtgjørelse for møtet med høyest godtgjørelse.

### Satser for tapt arbeidsfortjeneste - TT-kode 2058

Tapt arbeidsfortjeneste ytes for dokumenterte og udokumenterte tap, ref. §§ 2 og 3 i forskrift om folkevalgtes rett til godtgjøring og velferdsgoder i Åmli kommune.

#### Dokumenterte tap

Dokumenterte tap av arbeidsinntekt dekkes for inntil en dagslønn for ordfører for møter over 4 timer inkludert reisetid. For møter med varighet under 4 timer inkludert arbeidstid, dekkes inntil en halv dagslønn. Ordførers daglønn er for tiden **kr. 3 833.** 

Dokumentasjon for tapt arbeidsfortjeneste sendes til <u>post@amli.kommune.no</u>, så lagres dette i Infosenteret. Det er tilstrekkelig at dette gjøres en gang, men dersom lønnen endres, må det sendes ny dokumentasjon. Godkjent dokumentasjon er erklæring fra arbeidsgiver, lønnslipp som viser trekk eller liknende.

Det er viktig at det kommer frem timelønn av dokumentasjonen. Siden trekk i lønn påvirker feriepengegrunnlaget, skal feriepenger legges til.

#### Udokumenterte tap

Ikke-dokumenterte tap av inntekt dekkes med **kr 685** for møter over 4 timer inkludert reisetid og **kr 410** for møter under 4 timer inkludert reisetid.

# Utfylling av skjema – Variable tillegg og trekk

Når du skal sende inn krav om møtegodtgjørelse eller tapt arbeidsfortjeneste, bruker du skjema for **Variable tillegg og trekk**.

I skjemaet er det hovedsakelig **«Legg til»** du skal bruke. Du finner den midt på skjema markert med et grønt pluss-tegn. Når du velger denne får du opp en dialogboks der du må sette inn dato, art (TT-kode) og merknad.

Du kan også gjerne sjekke at du er registrert med riktig **organisasjonstilhørighet**. Det finner du øverst i skjemaet, markert med et bilde av et organisasjonskart. Din tilhørighet er 0000010005 Kommunestyre, formannskap. Dette vil vi også sjekke når skjemaet kommer til kontroll.

Når alt er registrert og du vil sende det videre for utbetaling, bruker du send-knappen.

| <b>Registrering a</b>           | v variable till     | egg og t                 | rekk                             |                            |  |  |  |  |  |
|---------------------------------|---------------------|--------------------------|----------------------------------|----------------------------|--|--|--|--|--|
| _                               |                     |                          |                                  | Her kan du velge           |  |  |  |  |  |
| Organisasjon                    | ٩,                  | organisasjonstilhørighet |                                  |                            |  |  |  |  |  |
| Arbeidsgiver                    | Åmli kommune (7020  |                          |                                  |                            |  |  |  |  |  |
| Navn Hafredal, Fredrik (A03187) |                     |                          |                                  |                            |  |  |  |  |  |
| Arbeidsforhold                  | Organisasjonssjef/A | Administrativ st         | yring/Åmli kommune/100% (1) 🗸    |                            |  |  |  |  |  |
| Overstyr kontering 📐 🤇          |                     |                          |                                  |                            |  |  |  |  |  |
| Ansvar                          | 10005               | KOMMUN                   | ESTYRE, FORMANNSKAP              |                            |  |  |  |  |  |
| Prosjekt                        |                     | ٩,                       | Denne knappen bruker             |                            |  |  |  |  |  |
|                                 |                     |                          | du får å legge til krav          |                            |  |  |  |  |  |
| 🗣 I ega til                     |                     | v                        | ariable tillegg og trekk         |                            |  |  |  |  |  |
| Slott Opptiont data             | Art                 |                          | Polon Morknad                    | Vodloga                    |  |  |  |  |  |
| 2 0009.11.2023                  | 2051 - Politiker-m  | øtegodtaj.               | 685.00 Kommunestyre 9.11.20      | 23                         |  |  |  |  |  |
| 2 0)709.11.2023                 | 2058 - Politiker ta | ptarb.fj.u/f             | 2 480,00 Ihht. levert dokumentar | sion                       |  |  |  |  |  |
| × ())/09.11.2023                | 2058 - Politiker ta | ptarb.fj.u/f             | 685,00 Udokumentert tapt arbe    | eidsfortjeneste, over 4 t. |  |  |  |  |  |
|                                 |                     |                          |                                  |                            |  |  |  |  |  |
| egge ved dokumen                | ter                 |                          |                                  |                            |  |  |  |  |  |
| Beskrivelse                     | Tittel Dato         | Sist end                 | dret av Signatur status          | Signering frist            |  |  |  |  |  |
| Ingen vedlegg                   |                     |                          |                                  |                            |  |  |  |  |  |
|                                 |                     |                          |                                  |                            |  |  |  |  |  |
| Skjemahistorikk                 |                     |                          |                                  |                            |  |  |  |  |  |
| Status Dato                     | for endring         |                          | Endret av St                     | atus overgang              |  |  |  |  |  |
|                                 |                     | Nå alt e                 | r lagt inn, trykker du           |                            |  |  |  |  |  |
|                                 |                     | «send».                  | Velg «Til attestasjon»           |                            |  |  |  |  |  |
|                                 |                     | og «Kor                  | itroll                           | SendAvbryt                 |  |  |  |  |  |
|                                 |                     | (STØTTE                  | FUNKSJONER)»                     |                            |  |  |  |  |  |
|                                 |                     | . ,                      | ,                                | ×                          |  |  |  |  |  |
|                                 |                     | /                        |                                  |                            |  |  |  |  |  |
|                                 |                     |                          |                                  |                            |  |  |  |  |  |
| elding til mottaker             |                     |                          |                                  | <b>3</b>                   |  |  |  |  |  |
|                                 |                     |                          |                                  | _                          |  |  |  |  |  |
|                                 |                     |                          |                                  |                            |  |  |  |  |  |
| . /                             |                     |                          |                                  | <i>[</i> ]                 |  |  |  |  |  |
| atus<br>Til anvisning           |                     |                          |                                  | R)                         |  |  |  |  |  |
| Til attestasjon                 |                     |                          | Kontroll (Åmli kommune kons      | ern)                       |  |  |  |  |  |
| Til kontroll saksbehand         | lling               |                          |                                  |                            |  |  |  |  |  |
|                                 |                     |                          |                                  | -                          |  |  |  |  |  |
|                                 |                     |                          |                                  |                            |  |  |  |  |  |
|                                 |                     | -                        |                                  |                            |  |  |  |  |  |

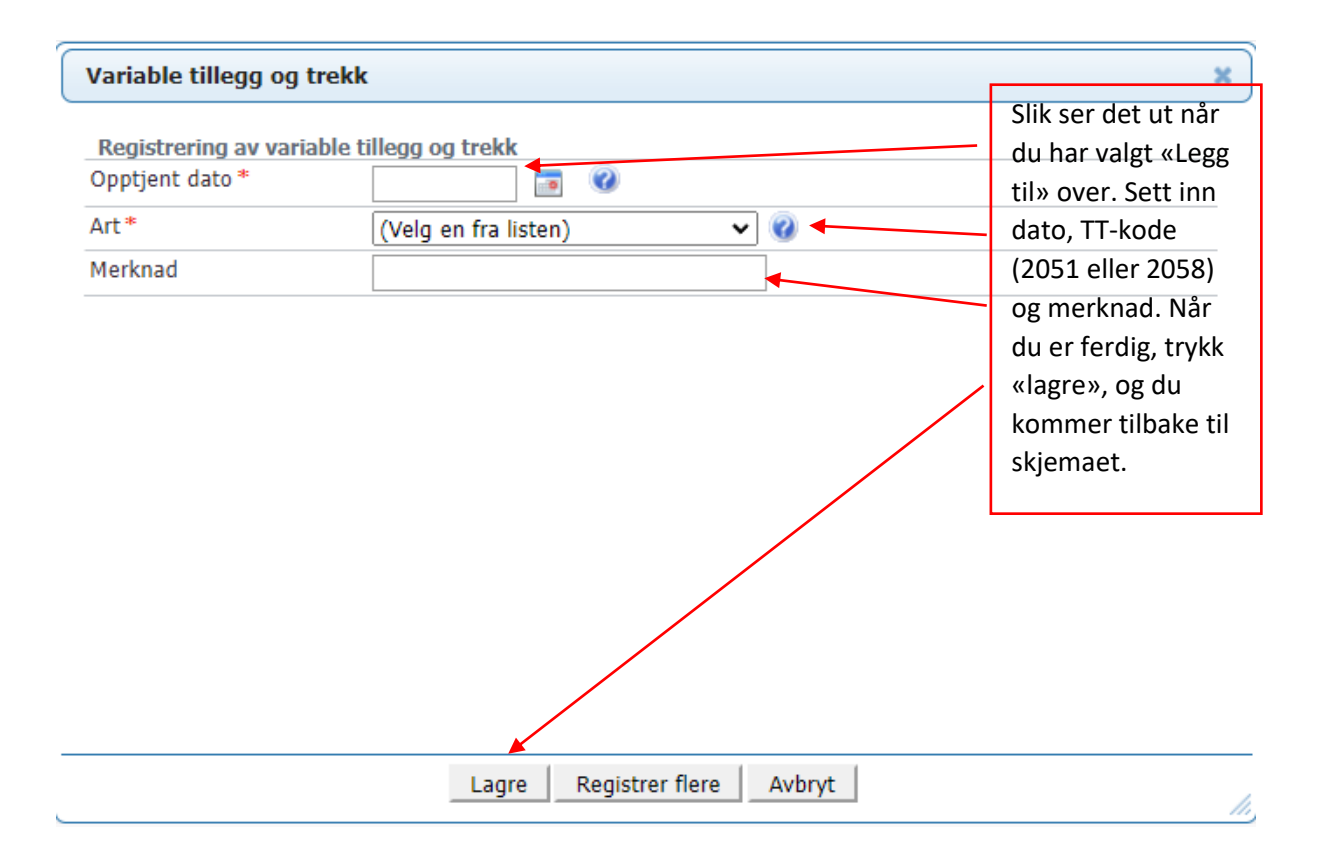

# Utbetalingstidspunkt – frister

Det er to forskjellige rutiner for utbetaling:

**Kjørebok og reiseregninger** utbetales en gang i uken. Skjemaene må ha gått igjennom attestasjon og anvisning og være overført til lønn før utbetaling. Det vil derfor kunne ta mer enn en uke fra du leverer disse skjemaene til du har penger på konto.

Variable tillegg og trekk følger lønnsutbetalingene i kommunen og blir utbetalt den 12. hver måned. Det er dette skjemaet som inneholder møtegodtgjørelse og eventuell tapt arbeidsfortjeneste. Også disse skjemaene må ha gått igjennom alle ledd før de er klare til utbetaling. Hovedsakelig vil skjemaer som er ferdigbehandlet før månedsskiftet bli utbetalt påfølgende måned, men også her kan det bli forsinkelse dersom skjemaet ikke er ferdigbehandlet.

### Lønnslipper

Du vil motta lønnslipp for alle utbetalinger du får fra kommunen. Siden det er to forskjellige utbetalingsrutiner, vil du kunne få flere lønnslipper i løpet av en måned. Lønnslippene finner du i HRportalen.

Trykk først på **navnet** ditt på forsiden, oppe til høyre:

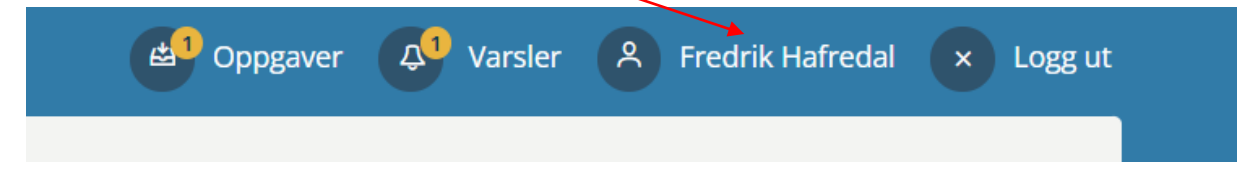

Velg så **lønnsutbetaling**. Her kommer alle lønnsutbetalingene dine opp, og du har mulighet til å følge med på at du får det du skal ha av kjøregodtgjørelse, møtegodtgjørelse og tapt arbeidsfortjeneste.

| Arbeidsforhold Historikk | Lønnsutbetaling | Ferie og fravær | Skjema        | Dokumenter           | Personlig             |                |
|--------------------------|-----------------|-----------------|---------------|----------------------|-----------------------|----------------|
| LØNNSUTBETALING          |                 | 2023 🗸          | LØNNS         | SSLIPP               |                       |                |
| November 2023            | Hovedlønn       |                 | Nov           | ember 2023           | Hovedlønn             | Ð              |
| November 2023            | Ekstralønn      |                 |               |                      |                       |                |
| Oktober 2023             | Hovedlønn       | >               | Utbe<br>10.11 | talingsdato<br>.2023 | Kontonummer           | Netto utbetalt |
| Oktober 2023             | Ekstralønn      | $\rightarrow$   | Arbe          | idsforhold           |                       |                |
| September 2023           | Hovedlønn       | $\rightarrow$   | Orga          | nisasjonssjef/Ad     | ministrativ styring/1 | 100%           |
|                          |                 | X               |               |                      |                       |                |

For å se de forskjellige lønnslippene markerer den enkelte linjen slik at den blir gul.

### Spørsmål – kontaktpersoner

Dersom det er spørsmål om pålogging i HR-portalen eller utfylling av skjema, ta kontakt med:

Fredrik Hafredal, e-post: fredrik.hafredal@amli.kommune.no, mobil 970 64 440.

Trine Krossbekk Agersborg, e-post: <u>Trine.Krossbekk.Agersborg@amli.kommune.no</u>, mobil 900 66 218.